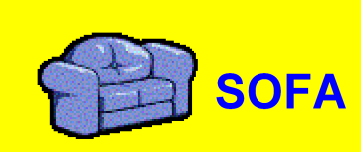

**SOFA** Suivi Offre de Formations et Adaptations

Application académique Versailles

# GUIDE PRATIQUE D'UTILISATION DE I' APPLICATION

# **WEB SOFA**

# Volet Etablissement Suivi de l'Offre de Formations et des Adaptations

\_

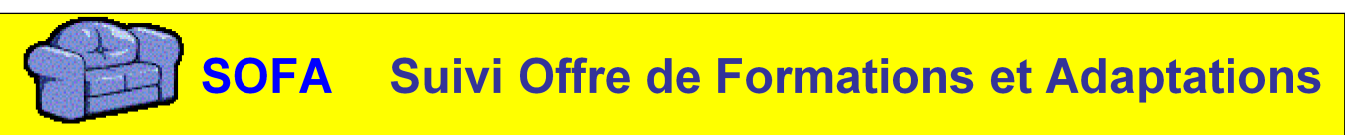

Application académique : Maître d'Oeuvre SIGE – Maître d'ouvrage DOS

L'objectif de ce document synthétique est de vous offrir une vue rapide des principales actions que vous aurez à effectuer dans le cadre de la saisie des demandes d'ouvertures ou de fermetures de formation.

| INTRODUCTION . Application web SOFA                                                                      |    |
|----------------------------------------------------------------------------------------------------|----|
| Comment démarrer ?                                                                                       | .3 |
| S'identifier.                                                                                            | 5  |
| Faire avant tout parvenir votre document PPTG.                                                           | 6  |
| I Saisie d'une demande.                                                                                  | .8 |
| La demande peut concerner soit un Mef définitif soit un Mef provisoire                                   | .9 |
| REDIGER LE RAPPORT D'OPPORTUNITE                                                                         | 13 |
| JOINDRE UN ou DES FICHIERS A LA DEMANDE                                                                  | 15 |
| II Agir sur une demande déjà existante                                                                   | 16 |
| Menu accueil : liste des demandes                                                                        | 16 |
| (fichier imprimer pour imprimer cette liste).                                                            | 16 |
| Remarque : Tri des lignes sur la liste des demandes : Pour Trier vous cliquez dans la case du libellé de |    |
| colonne vous inversez l'ordre du tri                                                                     | 16 |
| <u>Voir</u> 1                                                                                            | 16 |
| Modifier1                                                                                                | 16 |
| Supprimer                                                                                                | 16 |
| Rapport                                                                                                  | 17 |
| Fichiers                                                                                                 | 17 |
| Soumettre                                                                                                | 19 |
| ANNEXE : Les Notions Essentielles                                                                        | 20 |
| DEFINITION des notions essentielles                                                                      | 20 |
| TEXTE de REFERENCE :                                                                                     | 20 |

# **INTRODUCTION : Application web SOFA**

Comment démarrer ?

Avec l'aide d'un navigateur aller sur l'URL suivante https:bv.ac-creteil.fr/sofa/appSofa

# ou en vous connectant via CECOIA -> personnel en EPLE -> SOFA

### Vous obtiendrez cet écran

|  | 🌩 Démarrage 🗋 Bienvenue sur Pléiade 🍘 SOFA : Suivi de l'Off |                                |                                        |                |  |
|--|-------------------------------------------------------------|--------------------------------|----------------------------------------|----------------|--|
|  | Suivi de l'Offre de Formation Académique                    |                                |                                        |                |  |
|  | Application                                                 | Mise en ligne                  | Objectifs                              | Utilisateurs   |  |
|  | SOFA rectorat<br>Ouvert                                     | du 01/07/2005<br>au 30/06/2006 | Gestion des offres de formation        | rectorat       |  |
|  | SOFA saisie<br>Ouvert                                       | du 13/07/2005<br>au 30/09/2005 | Saisie des offres de formations        | etablissements |  |
|  | SOFA résultat<br>Fermé                                      | du 01/01/2006<br>au 30/06/2006 | visualisation des offres de formations | etablissements |  |
|  | SOFA inspecteurs<br>Fermé                                   | du 01/10/2005<br>au 30/11/2005 | consultation pour avis                 | inspecteurs    |  |

### <u>4 applications sont affichées</u> ① Rectorat

Pour saisie des demandes d'initiative académique et traitement de celles soumises par les établissements

### ② Établissement

Pour saisie de demande par les établissements

Votre login vous ouvre l'accès à cette application de saisie établissements

③ Visualisation (application en cours de développement)

Pour visualisation des arbitrages formulés sur les demandes de l'établissement

④ Inspecteurs : Pour saisie par le DAET et les inspecteurs de leurs avis sur les projets

# <u>S'identifier</u>

Votre identifiant et votre mot de passe vous seront demandés (transmis par mail dans votre boite officielle)

| SOFA rectarat                                                                                                    |                                                                                    |
|----------------------------------------------------------------------------------------------------|------------------------------------------------------------------------------------|
| académe E                                                                                                    | Avez vous lu la circulaire officielle du rectorat ?                                |
|                                                                                                    | Veuillez vous identifier.                                                          |
| Pour vous connecter à ce site,<br>la résolution d'écran minimale<br>est de 1024x768. Les<br>navigateurs suivants sont<br>suipantés : | Votre identifiant<br>Votre mot de passe<br>O J'ai oublié.<br>O Je veux en changer. |
| <u>Mozilla 1.4 et +</u> <u>Firefox 1.0</u> <u>IE 6.0</u>                                                                             | Valider                                                                            |
| Tout les butineurs modernes conviennent.                                                                                             |                                                                                    |
| Firefox procure le meilleur<br>rendu.                                                                                                |                                                                                    |

UN englet d'aide, interne à l'application, vous offre une aide sur la page où vous êtes situés. L'onglet guide est en cours de réalisation.

| COFA - Saiste et armatians 2005<br>Les projete et cours                                                                                                    |
|----------------------------------------------------------------------------------------------------|
| accuei aide guide assistance technique ( contact fonctionnel ) quitter                                                                                                    |
| Plan Prévisionnel Triennal Glissant                                                                                                    |
| envoi de mon document PPTG à la DOS Vous devez envoyer au rectorat votre document PPTG en début de campagne de saisie.                                                                                                    |
| Ajouter une demande                                                                                                    |
| Entrez d'abord le diplôme correspondant au MEF désiré. 1CYC.TECHN 👻 Nouvelle demande                                                                                                    |
| Il n'y a pas encore de demande dans votre établissement.                                                                                                    |
| SOFA_3-0-3 du 2006/06/02 13:42:07 circulaire officielle du rectorat assistance technique contact fonctionnel téléassistance : BAIA au 01 30 83 50 00.                                                                                                    |
| Vos contacts mails :                                                                                                    |
| <ul> <li>- un mél d'assistance administrative et fonctionnelle</li> <li>Et éventuellement un numéro de téléphone fixé par votre rectorat un mél d'assistance logicielle</li> <li><u>REMARQUE</u> POUR IMPRIMER à tout moment une page (un écran) -liste ou détail d'une demande – se placer sur l bonne page (ou le bon écran), utiliser le menu de votre navigateur et choisir Fichier IMPRIMER</li> </ul> |
| En Fin d'opération de saisie: penser à revenir à l'accueil avec l'onglet<br>En fin d'utilisation de l'application penser à « Quitter » l'application                                                                                                    |
|                                                                                                    |

**GUIDE :** vous trouverez là, en plus du manuel que vous tenez en main, la liste des Formations de l'application « liste\_MEFS\_SOFA.xls » utile pour préparer votre saisie.

# Faire avant tout parvenir votre document PPTG

Pour envoyer par mail votre Plan Prévisionnel Triennal Glissant cliquer sur le lien « envoi de mon document... »

| ablissement                                                                                                    |
|----------------------------------------------------------------------------------------------------|
|                                                                                                    |
|                                                                                                    |
| but de campagne de saisie.                                                                                                    |
|                                                                                                    |
| e demande                                                                                                    |
| and the second second se |

Cela ouvrira votre outil de messagerie (ici Outlook).

Il ne vous reste qu'à joindre la pièce et compléter le corps du message

# dd/06/yyyy

| 📬 envoi de r     | mon document PPTG - Message                              |                        |
|------------------|----------------------------------------------------------|------------------------|
| Eichier Edit     | tion Affichage Insertion Format Outils Tableau Fenêtre ? | Tapez une question 🚽 🗙 |
| En <u>v</u> oyer | 🔋 🗸 🔛 🗞 🖉 🦆 🌾 🏠 👔 Options 🗸 HTML 🔷                       |                        |
| 🔟 À              |                                                          |                        |
| 🛄 Cc             |                                                          |                        |
| Objet :          | envoi de mon document PPTG                               |                        |
|                  | ha 💦   Arial 🔹 9 🔹 🚣 📲 🕼 📻 🚍   三 三 章 章   a 🖁 💂           |                        |
|                  |                                                          | ^                      |
|                  |                                                          |                        |
| 1                |                                                          |                        |
| 35<br>           |                                                          |                        |
|                  |                                                          |                        |
|                  |                                                          |                        |
|                  |                                                          |                        |
|                  |                                                          |                        |
|                  |                                                          |                        |
|                  |                                                          |                        |
|                  |                                                          |                        |
|                  |                                                          |                        |
|                  |                                                          |                        |
|                  |                                                          |                        |
|                  |                                                          |                        |
|                  |                                                          |                        |
|                  |                                                          |                        |
|                  |                                                          | *                      |
|                  |                                                          | •                      |
| Dessiner *       |                                                          | Ŧ                      |
| : Meseller A M   |                                                          |                        |

# I Saisie d'une demande

#### A la première connexion votre liste de demande est sans doute vide

Si cette liste est pré-remplie c'est que certaines de vos demandes ont obtenu un avis rectoral lors de la campagne précédente et ont généré une demande automatique pour cette nouvelle campagne. Il vous appartient de les modifier éventuellement et de les soumettre (suite de suppression ou montée pédagogique d'une formation voir Chapitre II)

| SOFA - Saisie des affres de farmatians 2005 Les projets en cours          |  |  |  |  |
|---------------------------------------------------------------------------|--|--|--|--|
| accueil aide guide assistance technique assistance administrative quitter |  |  |  |  |
| Ajouter une demande                                                       |  |  |  |  |
| Entrez d'abord le diplôme correspondant au MEF désiré. 🛛 1CYC.TECHN 🔽     |  |  |  |  |
| Nouvelle demande                                                          |  |  |  |  |
| Il n'y a pas encore de demande dans cet établissement                     |  |  |  |  |
|                                                                           |  |  |  |  |

# Pour Créer une demande

Dans le cadre du haut se trouve une liste déroulante où vous devez choisir un MEF de diplôme

|                                                                                                   | ui v | du nuut se trouve une riste deroulunte ou vous devez enoisin e |       | ue ui |
|---------------------------------------------------------------------------------------------------|------|----------------------------------------------------------------|-------|-------|
| 1CYC.TECHN<br>ASSIMI.BTS<br>AUTRE<br>AUTRE N-5<br>BAC GENE<br>BAC PRO<br>BAC TECHNO<br>BEP<br>BMA |      |                                                                |       |       |
| BP<br>BT<br>BTS<br>CAP                                                                            |      |                                                                |       |       |
| CPGE<br>DIV-2<br>DIV-3<br>DIV-4                                                                   |      |                                                                |       |       |
| DIV-5<br>DMA<br>DSAA                                                                              | +    | et ensuite vous devez cliquer sur le bouton nouvelle           | deman | de    |

AUTRE permet de choisir des options

# Choix du MEF de scolarité

### (MEF = Module Elémentaire de Formation)

Cette page permet de choisir un MEF de scolarité (dans un menu déroulant) qui découle du choix de diplôme effectué précédemment.

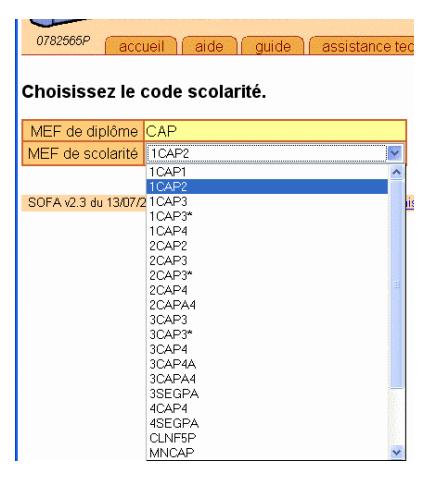

#### La demande peut concerner soit un Mef définitif soit un Mef provisoire

**RAPPEL** voir l'onglet GUIDE : vous trouverez là, en plus du manuel que vous tenez en main, la liste des Formations de l'application « liste\_MEFS\_SQFA.xls » utile pour identifier votre formation et préparer votre saisie.

#### Sélectionnez le code MEF Définitif voulu grâce au menu « ascenseur »

| SOFA - Saisie des affres de farmations. 2005<br>Créer une demande établissement |                                                                                                    |
|---------------------------------------------------------------------------------|----------------------------------------------------------------------------------------------------|
| accueil aide guide assistance technique assistance administ                     | trative quitter and the second second s |
| type de demande Augmentation Capacité Division                                  | Valider                                                                                                    |
| intitulé du MEF définitif 16AP2 ACCESSOIRISTE REALISATEOR                       | * saisie obligatoire                                                                                                    |

Si vous ne trouvez pas de MEF définitif, contactez l'assistance administrative qui recherchera avec vous le bon code MEF; s'il n'existe pas de MEF définitif, vous saisirez <u>avec son</u> <u>autorisation</u> le codage particulier « Je n'ai pas trouvé le code MEF adéquat »

Pour ce faire, cliquer sur page « Précédente » dans la barre de menu de votre navigateur

pour revenir au choix du MEF de scolarité et sélectionner le codage particulier en fin du menu déroulant.

| Choisissez le o      | code scolarité.                          |       |
|----------------------|------------------------------------------|-------|
| MEF de diplôme       | 1CYC.TECHN                               |       |
| MEF de scolarité     | 3PJPRO                                   |       |
|                      | 3PJPRO<br>3TEC1                          |       |
| SOFA v2.3 du 13/07/2 | 3TEC2                                    | iistr |
|                      | 3TEC3<br>3TECA                           |       |
|                      | 4TEC1                                    |       |
|                      | 4TEC2                                    |       |
|                      | 4TEC3                                    |       |
|                      | Je n'ai pas trouvé de code MEF adéquat ! |       |

Vous aurez alors à choisir, dans le menu déroulant, le libellé du MEF provisoire identifié avec les services DOS du Rectorat :

#### Exemple BEP :

| 2 M                        |                                                                                                    |   |   |
|----------------------------|----------------------------------------------------------------------------------------------------|---|---|
| intitulé du MEF provisoire | 23410021 ::: 1BEP1 DO21: AGRICULTURE, PECHE, FORET                                                        | ~ | * |
| année scolaire demande     | 23410021 ::: 1BEP1 D021: AGRICULTURE, PECHE, FORET                                                        | ^ |   |
| année scolaire d'effet     | 23510021 THEF BO21: AGRICULTURE, PECHE, FORET                                                             |   |   |
| nombre de divisions        | 23520032 ::: T-BEP DO32: COMMUNICATN & INFORMATION<br>42120032 ::: MOBEP DO32: COMMUNICATN & INFORMATION  |   |   |
| capacité d'accueil         | 23410032 ::: 1BEP1 DO32: COMMUNICATN & INFORMATION                                                        | щ |   |
| équipements                | 23410031 ::: 1BEP1 D031: ECHANGES ET GESTION                                                              |   |   |
| coût équipmt pédagogique   | 23510031 ::: 2DE PRO DO31: ECHANGES ET GESTION<br>42120031 ::: MOBEP DO31: ECHANGES ET GESTION            |   |   |
| coût équipmt informatique  | 23520031 ::: T-BEP DO31: ECHANGES ET GESTION                                                              |   |   |
| locaux                     | 23520023 ::: T-BEP DO23: GENIE CIVIL, CONSTRUE BOIS                                                       |   |   |
| coût des locaux            | 23510023 ::: 2DE PRO DO23: GENIE CIVIL, CONSTR.& BOIS<br>23520024 ::: T-BEP DO24: MATERIAUX SOUPLES       |   |   |
| P.P.L.                     | 23510024 ::: 2DE PRO DO24: MATERIAUX SOUPLES                                                              |   |   |
| avis du C.A.               | 23410024 ::: 1BEP1 DO24: MATERIAUX SOUPLES<br>42120025 ::: MOBEP DO25: MECANIQ, ELECTRI, ELECTRO.         |   |   |
| date du C.A.               | 23410025 ::: 1BEP1 D025: MECANIQ, ELECTRI, ELECTRO.<br>23520025 ··· T-BEP D025: MECANIQ, ELECTRI, ELECTRO | ~ |   |
| commentaire                |                                                                                                    |   |   |

Les MEF provisoires sont apparentés à un domaine de formation correspondant à une nomenclature ministérielle.

# Vous noterez que, selon votre demande, les champs à saisir obligatoirement sont marqués d'une étoile rouge

| SOFA - Saisie de<br>Créer une de | établissement                                              |                      |
|----------------------------------|------------------------------------------------------------|----------------------|
| accueil a                        | ide Guide assistance technique contact fonctionnel quitter |                      |
| type de demande                  | Augmentation Capacité Division 💌                           | Valider              |
| intitulé du MEF définitif        | 2BPR3 EUROPEEN SECRETARIAT 😴 *                             | * saisie obligatoire |
| année scolaire d'effet           | 2006                                                       |                      |
| nombre de divisions              |                                                            |                      |
| capacité d'accueil               | *                                                          |                      |
| type d'enseignement              | scolaire 💌 *                                               |                      |
| équipements                      |                                                            |                      |
| coût équipmt pédagogique         |                                                            |                      |
| coût équipmt informatique        |                                                            |                      |
| locaux                           |                                                            |                      |
| coût des locaux                  |                                                            |                      |
| P.P.L.                           |                                                            |                      |
| avis du C.A.                     |                                                            |                      |
| date du C.A.                     |                                                            |                      |
| commentaire                      |                                                            |                      |

#### Dans le Détail :

Type de demande est une mention obligatoire à valider dans le menu déroulant

Il convient de faire tout particulièrement attention au type de demande et à ne pas confondre :

La création ex-nihilo d'une division (si la formation n'existe pas dans votre établissement) et l'augmentation du nombre de divisions en ouverture (si la formation existe déjà).

La suppression d'une division (si la formation n'existe plus dans votre établissement) et la réduction du nombre de divisions en fermeture (si la formation existe encore).

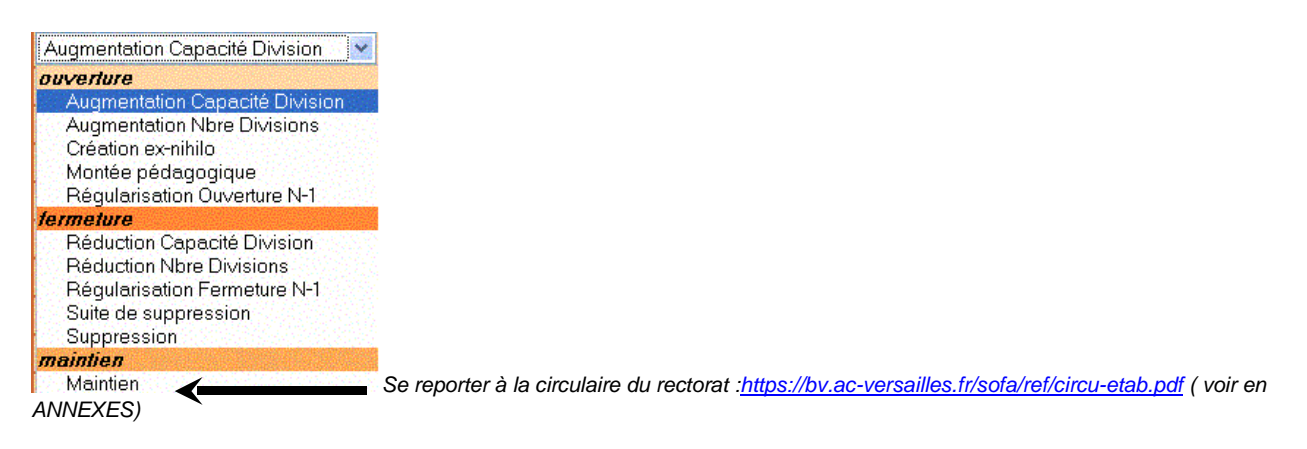

Intitulé du MEF définitif (ou provisoire) identifié précédemment

Année scolaire demande correspond à l'année d'ouverture de la campagne SOFA

Année scolaire d'effet. correspond à l'année scolaire de souhait de réalisation du projet

(année scolaire+1 jusqu'a +4)

Nombre de divisions est un nombre entier compris entre 1 et 5

Capacité d'accueil est un effectif d'élèves qui correspond à la capacité d'accueil théorique

REMARQUE : pour les options ne rien saisir dans nombre de divisions et capacité d'accueil.

Type d'enseignement : deux valeurs possibles « scolaire » ou « apprentissage ».

Par défaut sa valeur est scolaire. Veillez donc à en modifier la valeur si besoin est

Équipements : cocher la case pour pouvoir saisir la liste éventuelle des équipements nécessaires et un coût

Coût équipement pédagogique et/ou informatique est un nombre entier inférieur à 1000000.Il est exprimé en euros

Locaux : cocher la case pour pouvoir saisir la liste éventuelle des locaux nécessaires et un coût

Coût des locaux est un nombre entier inférieur à 1000000. Il est exprimé en euros

**PPL (Programme Prévisionnel des Lycées - locaux et équipements)** Saisir la situation correspondante dans le menu déroulant :

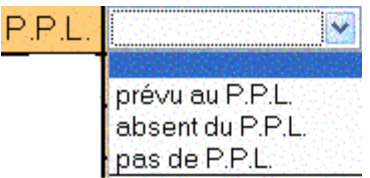

Avis du C.A à saisir éventuellement par choix dans le menu déroulant

| avis du C.A. |                                               |
|--------------|-----------------------------------------------|
| r            | défavorable<br>favorable<br>Préavis Favorable |

Date du C.A c'est une mention obligatoire si un avis du CA a été saisi et réciproquement.

Commentaire si besoin est.

# En Fin de saisie: cliquer sur VALIDER bouton en haut à droite.

#### L'écran suivant apparaît :

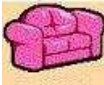

| SOFA - Saisie des offres<br>Voir une demande                     | e de formations, 2005<br>e établissement<br>guide fassistance technique | contact fonctionnel quitter                                                          |                            |
|------------------------------------------------------------------|-------------------------------------------------------------------------|--------------------------------------------------------------------------------------|----------------------------|
| type de demande                                                  | Création ex-nihilo                                                      | Pas de rapport d'opportunité disponible.                                             |                            |
| intitulé du MEF définitif                                        | 4EME TECHNOLOGIQUE STI                                                  | Éditer le rapport d'opportunité                                                      |                            |
| année scolaire de la demande                                     | 2005                                                                    | Documents                                                                            |                            |
| année scolaire d'effet                                           | 2006                                                                    | Las Contractor and Contractor                                                        |                            |
| nombre de divisions                                              | 1                                                                       |                                                                                      |                            |
| capacité d'accueil                                               | 24                                                                      |                                                                                      |                            |
| type d'enseignement                                              | scolaire                                                                |                                                                                      |                            |
| locaux                                                           | gggfs                                                                   |                                                                                      |                            |
| coût des locaux                                                  |                                                                         |                                                                                      |                            |
| équipements                                                      | dsgfgf                                                                  |                                                                                      |                            |
| coût de l'équipement pédagogique                                 | 12                                                                      | 1                                                                                    |                            |
| coût de l'équipement informatique                                | 789                                                                     |                                                                                      |                            |
| PPL.                                                             | prévu au P.P.L.                                                         |                                                                                      |                            |
| avis du C.A.                                                     | favorable                                                               |                                                                                      |                            |
| date du C.A.                                                     | 01/06/2006                                                              |                                                                                      |                            |
| commentaire                                                      | TEST CHARLOTTE TEST                                                     |                                                                                      |                            |
| demande soumise au rectorat                                      | non                                                                     |                                                                                      |                            |
| SOFA_3-0-3 do 2006/06/02 13:42:07 c                              | irculaire officielle du rectorat 🔷 assistar                             | nce technique <u>contact fonctionnel</u> téléassistance : BAIA au 01 30 83 50 00     | ). •                       |
| √ous pouvez maintena<br>Votre projet en téléch<br>ou PPL. etc.). | ant <b>rédiger votre ra</b><br>hargeant des docume                      | pport d'opportunité ou joindre des fich<br>ents depuis votre poste (Rapport d'opport | <b>iers à</b><br>unité, P' |

| SOFA - Saisie des at<br>Rédiger brand<br>Rédiger brand<br>Rédiger brand<br>Rédiger brand | ifres de formations. 2005<br>PEREERAPPO<br>guide assistance techni | ORT D'OPPO | RTUNITE |      |
|------------------------------------------------------------------------------------------|--------------------------------------------------------------------|------------|---------|------|
| intitulé du MEF définitif                                                                | 1CAP1 AGENT AUTOROUTIER                                            |            |         |      |
| année scolaire de la demande                                                             | 2005                                                               |            |         |      |
| année scolaire d'effet                                                                   | 2006                                                               |            |         |      |
| nombre de divisions                                                                      | 1                                                                  |            |         |      |
| capacité d'accueil                                                                       | 10                                                                 |            |         |      |
| Rapport d'opportunité                                                                    |                                                                    |            |         |      |
|                                                                                          |                                                                    |            |         |      |
|                                                                                          | .E_Creteil_Paris.doc                                               |            |         | 13/2 |
| 🗸 Valider                                                                                |                                                                    |            |         |      |

Mettre un contenu dans la case et cliquer sur le bouton Valider permet de créer un rapport.

À noter qu'en haut du rapport, il y a un rappel des caractéristiques essentielles de la demande, pour contrôler visuellement qu'on traite bien de la bonne demande.

Le rapport ne peut avoir une taille trop importante.

La saisie n'est pas limitée, mais la taille du champ est limité est à 2000 caractères soit environ 26 lignes donc si vous avez entré trop de texte la saisie ne sera pas validée et la page de saisie sera réaffichée en vous indiquant combien de caractères excédentaires ont été saisis. On inclut dans les caractères aussi bien une lettre, un chiffre qu'un espace ou un saut de ligne. Ce texte ne peut pas être mis en forme : gras, centré, couleur etc.

#### Quel Contenu ?

On doit y trouver une synthèse des informations correspondant à l'annexe accompagnant la circulaire du 19 mai dernier... Il s'agit donc de décrire brièvement selon le projet :

#### A – La Provenance des élèves (vivier) :

- Recrutement prévisible : (formation d'origine, secteur géographique)
- Etablissements du bassin offrant le même type de formation (public, privé, CFA...) :

#### B - Les Moyens d'enseignement :

| Ouvertures : | PERSONNELS | PERSONNELS     | ENSEIGNANTS EN COURS DE  |
|--------------|------------|----------------|--------------------------|
|              | TITULAIRES | NON TITULAIRES | RECONVERSION OU DE STAGE |
| DISCIPLINE   |            |                |                          |
| NOM Prénom   |            |                |                          |
|              |            |                |                          |

#### • Fermetures :

Suppressions de postes envisageables :

**C** – **L'Environnement socio-économique** : Préciser la nature de l'environnement professionnel de l'établissement ainsi que les conventions de partenariat, jumelages, etc. et les terrains de stage possibles.

# JOINDRE UN ou DES FICHIERS A LA DEMANDE

Exemple : Le rapport d'Opportunité que vous avez déjà tapé ou le Procès Verbal du C.A. concernant le projet, PPL etc.

| type de demande                                               | établissement                                 |         |
|---------------------------------------------------------------|-----------------------------------------------|---------|
| type de mouvement                                             | Création ex-nihilo                            |         |
| intitulé du MEF définitif                                     | 1CAP2 ACCESSOIRISTE REALISATEUR               |         |
| année scolaire de la demande                                  | 2005                                          |         |
| année scolaire d'effet                                        | 2006                                          |         |
| nombre de divisions                                           | 1                                             |         |
| capacité d'accueil                                            | 2                                             |         |
| Aucun fichier téléchargé !<br>nom du fichier à télécharger CM | Documents and Setti Parcourir. Télécharger ce | fichier |

Cliquer d'abord sur le bouton Parcourir pour chercher le fichier puis cliquer sur « Télécharger ce fichier »

# Ces fichiers peuvent être supprimés un à un en cas de modification du fichier ou erreur

| 🙀 Fichiers téléchargés - Mezilla Fi                                                       | refer                                   |                                   |                                                                                                    |  |  |  |
|-------------------------------------------------------------------------------------------|-----------------------------------------|-----------------------------------|----------------------------------------------------------------------------------------------------|--|--|--|
| Eichier Edition Affichage Allerà M                                                        | argue-pages Outils 2                    |                                   |                                                                                                    |  |  |  |
| Duniei Educini Antonage Aliera E                                                          | ai que-pages Cugiis E                   |                                   |                                                                                                    |  |  |  |
| 🔶 👻 🖓 🞲 🎲 https://bv.ac-versailles.fr/sofa/etab?action=350&page=2&Mdemnum=4391 🗋 💟 🛈 OK 💽 |                                         |                                   |                                                                                                    |  |  |  |
| 🌮 Démarrage 📋 Bienvenue sur Pléiade                                                       | 🍘 SOFA, Suivi de l'Off                  |                                   |                                                                                                    |  |  |  |
| 50FA - Saisie des a<br>Fichiers téléch                                                    | ffres de formations. 2005<br>larges     |                                   |                                                                                                    |  |  |  |
|                                                                                           | e guide assistance technique ass        | sistance administrative   quitter | and the second second second second second second second second second second second second second second second |  |  |  |
| Le fichier à été télécharge à                                                             | vec succes !                            |                                   |                                                                                                    |  |  |  |
| type de demande                                                                           | etablissement                           |                                   |                                                                                                    |  |  |  |
| type de mouvement                                                                         | Création ex-nihilo                      |                                   |                                                                                                    |  |  |  |
| intitulé du MEF définitif                                                                 | 1CAP2 ACCESSOIRISTE REALISATEUR         |                                   |                                                                                                    |  |  |  |
| année scolaire de la demande                                                              | 2005                                    |                                   |                                                                                                    |  |  |  |
| année scolaire d'effet                                                                    | 2006                                    |                                   |                                                                                                    |  |  |  |
| nombre de divisions                                                                       | 1                                       |                                   |                                                                                                    |  |  |  |
| capacité d'accueil                                                                        | 2                                       |                                   |                                                                                                    |  |  |  |
| Liste des fichiers téléchargés c                                                          | lisponibles :                           |                                   |                                                                                                    |  |  |  |
| • annexe.doc Supprimer                                                                    |                                         |                                   |                                                                                                    |  |  |  |
| nom du fichier à télécharger                                                              | Parcourir                               | fichier                           |                                                                                                    |  |  |  |
| SOFA v2.3 du 13/07/2005 assista                                                           | nce technique assistance administrative |                                   |                                                                                                    |  |  |  |

En Fin d'opération de saisie: penser à revenir à l'accueil avec l'onglet

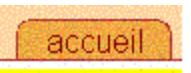

# Il Agir sur une demande déjà existante

#### **REVENIR à l'accueil** en cliquant sur <mark>l'onglet « accueil »</mark>

Dès qu'un projet existe pour votre établissement, il est visible dans le cadre intitulé liste des demandes de l'établissement situé en bas de page.

Les actions possibles sur chaque demande sont permises par les boutons situés à droite de chaque ligne. Les possibilités définies par chaque bouton sont décrites

### Menu accueil : liste des demandes

(fichier imprimer pour imprimer cette liste)

<u>Remarque : Tri des lignes sur la liste des demandes :</u> Pour Trier vous cliquez dans la case du libellé de colonne vous inversez l'ordre du tri

| voi de mon doc                                                       | ument PPTG                                    | à la DOS Vous devez envoyer au rec                                 | ctorat votre document PPTG en début de campagne de saisie.  |
|----------------------------------------------------------------------|-----------------------------------------------|--------------------------------------------------------------------|-------------------------------------------------------------|
| outer une dema                                                       | inde                                          |                                                                    |                                                             |
| Entrez d'abord le                                                    | diplôme cor                                   | respondant au MEF désiré. 1CYC.TEC                                 | HN 💌 Nouvelle demande                                       |
|                                                                      |                                               |                                                                    |                                                             |
| iste des demano                                                      | les de l'étab                                 | olissement                                                         |                                                             |
| iste des demano<br>diplôme 🔺 typ                                     | <mark>les de l'état</mark><br>e ► horizon     | MEF et proposition                                                 | Action                                                      |
| liste des demand<br>diplôme ▲ typ<br>1CYC.TECHN P                    | les de l'état<br>e ► horizon<br>2006          | MEF et proposition<br>4EME TECHNOLOGIQUE 3TI<br>Création ex-nihilo | Action<br>ir Modifier Supprimer Rapport Documents Soumettre |
| iste des demand<br>diplôme ▲ typ<br>1CYC.TECHN P<br>epère type de de | les de l'étab<br>e ► horizon<br>2006<br>mande | MEF et proposition<br>4EME TECHNOLOGIQUE 3TI<br>Création ex-nihilo | Action<br>ir Modifier Supprimer Rapport Documents Soumettre |

### Les boutons disponibles et leurs effets:

**Voir** Ce bouton permet de voir la demande en entier, y compris le rapport d'activité et les fichiers joints éventuellement présents.

#### C'est là aussi que l'on va pouvoir soumettre la demande au Rectorat

Si la demande n'a pas encore été soumise au rectorat, il sera possible de modifier, supprimer ou créer le rapport, ainsi que d'ajouter ou d'enlever des fichiers. Sinon cette visualisation sera purement consultative.

Modifier Ce bouton permet de modifier les valeurs enregistrées dans la demande.

Après validation de la saisie, la liste des demandes sera affichée, en prenant en compte les modifications apportées.

#### **Supprimer**

Ce bouton entraîne l'affichage en mode visualisation restreinte de la demande complète, permettant de lire le rapport et de voir les fichiers joints s'il y en a. Sur cette page, il y a un bouton Supprimer cette demande qui permettra de confirmer l'effacement de la demande alors affichée. Par mesure de sécurité toutefois, il faudra encore confirmer la suppression en répondant oui à la boîte de dialogue qui apparaît

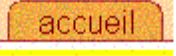

| [Application JavaScript] |                          |         |
|--------------------------|--------------------------|---------|
| Confirmez-vous la s      | suppression de cette den | nande ? |
|                          | Annuler                  | ок      |
|                          |                          |         |

| diplôme 🎽  | type 🕨 | horizon | MEF et proposition                           | Action                                              |
|------------|--------|---------|----------------------------------------------|-----------------------------------------------------|
| 1CYC.TECHN | 1P     | 2006    | 4EME TECHNOLOGIQUE STI<br>Création ex-nihilo | Voir Modifier Supprimer Rapport Documents Soumettre |

### Les boutons disponibles et leurs effets: (suite)

#### **Rapport**

Ce bouton permet d'éditer le contenu du rapport d'opportunité dans la cellule de saisie multilignes située en bas de l'écran qui apparaît, juste sous le libellé *Rapport d'opportunité*.

Le contenu est vide s'il n'y a pas encore de rapport, rédiger et cliquer sur le bouton *Valider* permet d'en créer un.

Pour effacer le contenu d'un rapport il suffira de cliquer sur le bouton supprimer.

| ffres de farmatians. 2005<br>port d'opportunité                                                                                                    |                                                                                                    |                                                                                                    |
|----------------------------------------------------------------------------------------------------|----------------------------------------------------------------------------------------------------|----------------------------------------------------------------------------------------------------|
| guide assistance techn                                                                                                    | ique Cassistance adminis                                                                                                    | strative quitter                                                                                                    |
| 1BTS1 ELECTROTECHNIQUE                                                                                                    |                                                                                                    |                                                                                                    |
| 2005                                                                                                    |                                                                                                    |                                                                                                    |
| 2006                                                                                                    |                                                                                                    |                                                                                                    |
| 1                                                                                                    |                                                                                                    |                                                                                                    |
| 30                                                                                                    |                                                                                                    |                                                                                                    |
| f hsldkjf hsldk djkh fsdjkhf<br>slkdjf hsldkjf hsldkjf hsld<br>fsdjkhf slkdjf hsldkjf hsld<br>dk djkh fsdjkhf slkdjf hsldk<br>dkjf hsldk djkh fsdjkhf slkd<br>hsldkjf hsldkjf hsldk djkh fs<br>slkdjf hsldkjf hsldkjf hsld<br>fsdjkhf slkdjf hsldkjf hsld<br>dk djkh fsdjkhf slkdjf hsldk<br>dkjf hsldk djkh fsdjkhf slkd<br>hsldkjf hsldkjf hsldkjf hsld<br>if hsldkjf hsldkjf hsld<br>fsdjkhf slkdjf hsldkjf hsld<br>fsdjkhf slkdjf hsldkjf hsld<br>fsdjkhf slkdjf hsldkjf hsld<br>fsdjkhf slkdjf hsldkjf hsld<br>fsdjkhf slkdjf hsldkjf hsld | <pre>slkdjf hsldkjf k djkh fsdjkhf slkdjf kjf hsldk djkh fsdjkhf jf hsldkjf hsldk djkh jf hsldkjf hsldkjf kdjkhf slkdjf hsldkjf kjf hsldk djkh fsdjkhf jf hsldkjf hsldkjf sdjkhf slkdjf hsldkjf k djkh fsdjkhf slkdjf kjf hsldk djkh fsdjkhf v </pre>                                                                                                    |                                                                                                    |
| nce technique : assistance administra                                                                                                    | tivo                                                                                                    |                                                                                                    |
|                                                                                                    | ffres de farmatians. 2005<br>port d'opportunité<br>guide essistance techn<br>1BTS1 ELECTROTECHNIQUE<br>2005<br>2006<br>1<br>30<br>f hsldkjf hsldk djkh fsdjkhf<br>slkdjf hsldkjf hsldkjf hsldi<br>fsdjkhf slkdjf hsldkjf hsldi<br>fsdjkhf slkdjf hsldkjf hsldi<br>dk djkh fsdjkhf slkdjf hsldk<br>dkjf hsldkjf hsldkjf hsldk<br>dkjf hsldkjf hsldkjf hsldk<br>dkjf hsldkjf hsldkjf hsldi<br>fsdjkhf slkdjf hsldkjf hsldi<br>fsdjkhf slkdjf hsldkjf hsldi<br>fsdjkhf slkdjf hsldk djkh f<br>slkdjf hsldkjf hsldk djkh f<br>slkdjf hsldkjf hsldk djkh f<br>slkdjf hsldkjf hsldk djkh f<br>slkdjf hsldkjf hsldk djkh f<br>slkdjf hsldkjf hsldkjf hsldi<br>dk djkh fsdjkhf slkdjf hsldk djkh f<br>slkdjf hsldkjf hsldkjf hsldi<br>fsdjkhf slkdjf hsldkjf hsldi<br>fsdjkhf slkdjf hsldi<br>fsdjkhf slkdjf hsldi<br>fsdjkhf slkdjf hsldi<br>fsdjkf slkdjf hsldi<br>fsdjkf slkdjf hsldi<br>fsdjkf slkdjf hsldi<br>fsdjkf slkdjf hsldi<br>fsdjkf slkdjf hsldi<br>fsdjkf slkdjf hsldi<br>fsdjkf slkdjf hsldi<br>fsdjkf slkdjf hsldi<br>fsdjkf slkdjf slkdjf hsldi<br>fsdjkf slkdjf hsldi<br>fsdjkf slkdjf | fires de formatians. 2005<br>port d'opportunité<br>guide assistance technique assistance adminis<br>IBTS1 ELECTROTECHNIQUE<br>2005<br>2006<br>1<br>30<br>f hsldkjf hsldk djkh fsdjkhf slkdjf hsldkjf<br>slkdjf hsldk djkh fsdjkhf slkdjf hsldkjf<br>slkdjf hsldkjf hsldkjf hsldkjf hsldkjf<br>fsdjkhf slkdjf hsldkjf hsldkjf hsldkjf hsldkjf<br>hsldkjf hsldkjf hsldkjf hsldkjf hsldkjf<br>hsldkjf hsldkjf hsldkjf hsldkjf hsldkjf<br>slkdjf hsldkjf hsldkjf hsldkjf hsldkjf<br>hsldkjf hsldkjf hsldkjf hsldkjf hsldkjf<br>askdjf hsldkjf hsldkjf hsldkjf hsldkjf<br>askdjf hsldkjf hsldkjf hsldkjf hsldkjf<br>askdjf hsldkjf hsldkjf hsldkjf hsldkjf<br>slkdjf hsldkjf hsldkjf hsldkjf hsldkjf hsldkjf<br>slkdjf hsldkjf hsldkjf hsldkjf hsldkjf hsldkjf<br>hsldkjf hsldkjf hsldkjf hsldkjf hsldkjf hsldkjf<br>hsldkjf hsldkjf hsldkjf hsldkjf hsldkjf<br>slkdjf hsldkjf hsldkjf hsldkjf hsldkjf<br>slkdjf hsldkjf hsldkjf hsldkjf hsldkjf hsldkjf<br>slkdjf hsldkjf hsldkjf hsldkjf hsldkjf hsldkjf<br>slkdjf hsldkjf hsldkjf hsldkjf hsldkjf hsldkjf<br>slkdjf hsldkjf hsldkjf hsldkjf hsldkjf hsldkjf<br>slkdjf hsldkjf hsldkjf hsldkjf hsldkjf hsldkjf<br>slkdjf hsldkjf hsldkjf hsldkjf hsldkjf hsldkjf<br>slkdjf hsldkjf hsldkjf hsldkjf hsldkjf hsldkjf<br>slkdjf hsldkjf hsldkjf hsldkjf hsldkjf hsldkjf<br>slkdjf hsldkjf hsldkjf hsldkjf hsldkjf hsldkjf<br>slkdjf hsldkjf hsldkjf hsldkjf hsldkjf hsldkjf<br>slkdjf hsldkjf hsldkjf hsldkjf hsldkjf hsldkjf<br>slkdjf hsldkjf hsldkjf hsldkjf hsldkjf hsldkjf<br>slkdjf hsldkjf hsldkjf hsldkjf hsldkjf<br>slkdjf hsldkjf hsldkjf hsldkjf hsldkjf<br>fsdjkhf slkdjf hsldkjf hsldkjf<br>fsdjkhf slkdjf hsldkjf hsldkjf<br>slkdjf hsldkjf hsldkjf<br>slkdjf hsldkjf hsldkjf<br>slkdjf hsldkjf<br>slkdjf hsldkjf hsldkjf<br>slkdjf hsldkjf<br>slkdjf hsldkjf<br>slkdjf hsldkjf<br>slkdjf hsldkjf<br>slkdjf hsldkjf<br>slkdjf hsldkjf<br>slkdjf hsldkjf<br>slkdjf<br>slkdjf<br>s |

<u>Pour rappel : La</u> saisie n'est pas limitée, mais la taille du champ est limité est à 2000 caractères soit environ 26 lignes donc si vous avez entré trop de texte la saisie ne sera pas validée, et la page de saisie sera réaffichée en vous indiquant combien de caractères excédentaires ont été saisis. On inclut dans les caractères aussi bien une lettre, un chiffre qu'un espace ou un saut de ligne. Ce texte ne peut pas être mis en forme : gras, centré, couleur etc.

#### **Fichiers**

Ce bouton affiche l'essentiel des données propres de la demande et la liste des fichiers joints en annexe.

Si la demande n'est pas encore soumise, des fichiers peuvent être ajoutés ou supprimés.

Liste des fichiers téléchargés disponibles :

annexe.doc Supprimer

 nom du fichier à télécharger
 Parcourir...
 Télécharger ce fichier

 SOFA v2.3 du 13/07/2005
 assistance technique
 assistance administrative

| liste des den | nandes   | de l'étab | lissement                                  |                         |                             |
|---------------|----------|-----------|--------------------------------------------|-------------------------|-----------------------------|
| diplôme       | 🛦 type Þ | horizon   | MEF et proposition                         |                         | Action                      |
| 1CYC.TECH     | NP       | 2006      | 4EME TECHNOLOGIQUE S<br>Création ex-nihilo | Voir Modifier Supprimer | Rapport Documents Soumettre |

### <u>Les boutons disponibles et leurs effets: (suite)</u>

#### <mark>Soumettre</mark>

Ce bouton permet de soumettre une demande au rectorat. Cette action lui permettra de la visualiser et de la prendre en compte, **il en aura alors l'absolu contrôle**. Elle disparaîtra alors de la liste des demandes en préparation.

La soumission est considérée comme un acte irréversible mais s'il juge le dossier incomplet, le rectorat peut refuser la demande, celle-ci redevient alors un dossier non valide qu'il conviendra de modifier, valider et soumettre à nouveau.

*Conseil* : pour conserver une version papier des projets penser à les imprimer, avant de lancer l'action soumettre. Pour ce faire, cliquer sur le bouton « **voir** » pour chacun d'entre eux et choisir l'option **imprimer** dans le menu de votre navigateur.

Cliquer sur le bouton « *Soumettre »*, déclenche l'affichage du détail de la demande. Cela permet de s'assurer d'être sur le bon dossier. Vous devez confirmer l'action soumettre en cliquant à nouveau sur « soumettre cette demande»

| SOFA - Saisie des attra              | de formations. 2005<br>mande établissement |                                          |
|--------------------------------------|--------------------------------------------|------------------------------------------|
| accueil aide                         | guide assistance technique assistance a    | dministrative quitter                    |
| type de demande                      | Augmentation Capacite Division             | Pas de rapport d'opportunité disponible. |
| intitulé du MEF définitif            | CPGE2 LETTRES 'ENS' 2EME Arts plastiques   | Éditer le rapport d'opportunité          |
| année scolaire de la demande         | 2005                                       | Téléchargement                           |
| année scolaire d'effet               | 2006                                       | Aucun fichier téléchargé !               |
| locaux                               | non                                        | Soumettre cette demande                  |
| coût des locaux                      |                                            |                                          |
| équipements                          | equpiements                                |                                          |
| coût de l'équipement pédagogique     | 1245                                       |                                          |
| coût de l'équipement informatique    | 100000                                     |                                          |
| P.P.L.                               |                                            |                                          |
| avis du C.A.                         |                                            |                                          |
| date du C.A.                         |                                            |                                          |
| commentaire                          |                                            |                                          |
| demande soumise au rectorat          | non                                        |                                          |
| SOFA v2.3 du 13/07/2005 assistance t | echnique assistance administrative         |                                          |

Parce que cet acte est « irréversible » une boîte de dialogue apparaît ensuite pour vous demander confirmation de l'action

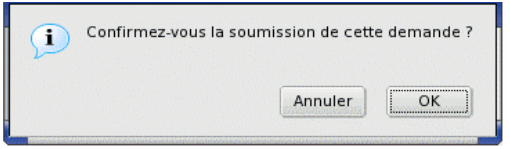

Rappel : suite à cette action, les demandes soumises non encore prises en compte par le rectorat, typées «S» ne sont que consultables avant de disparaître. Celles en cours de préparation, typées «P» sont modifiables

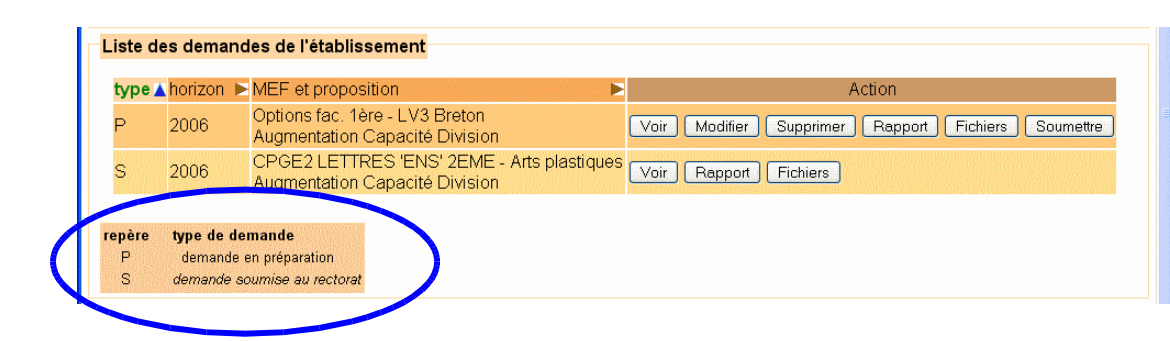

# **ANNEXE : Les Notions Essentielles**

### Comprendre les termes utilisés dans l'application

## **DEFINITION des notions essentielles**

### Année scolaire d'effet

Année scolaire de souhait de réalisation du projet : année scolaire+1 jusqu'à +4.

#### Soumission de la demande au rectorat

C'est l'action qui autorise le transfert de la demande de l'établissement pour permettre l'étude et l'émission d'une décision par le rectorat...

### Rapport d'opportunité

Descriptif du projet :

- A La Provenance des élèves (vivier)
- B Les Moyens d'enseignement :
- C L'Environnement socio-économique

# TEXTE de REFERENCE :

Circulaire Officielle du Rectorat relative à l'adaptation de la carte des Formations

| SOFA rectorat<br>login                                                                                                    |                                                                                    |
|----------------------------------------------------------------------------------------------------|------------------------------------------------------------------------------------|
| ecadéme E<br>Versaille<br>entrante                                                                                                  | Avez vous lu la <u>circulaire officielle du rectorat</u> ?                         |
| Zanici Agelor Comerce<br>Kirinangai Fancuna                                                                                         | Veuillez vous identifier.                                                          |
| Pour vous connecter à ce site,<br>la résolution d'écran minimale<br>est de 1024x768. Les<br>navigateurs suivants sont<br>supnortés: | Votre identifiant<br>Votre mot de passe<br>O J'ai oublié.<br>O Je veux en changer. |
| <ul> <li>Mozilla 1.4 et +</li> <li>Firefox 1.0</li> <li>IE 6.0</li> </ul>                                                           | Valider                                                                            |
| Tout les butineurs modernes conviennent.                                                                                            |                                                                                    |
| Firefox procure le meilleur rendu.                                                                                                  |                                                                                    |